## DERS PROGRAMI OLUŞTURMA

• Öğrenci Bilgi Sistemi üzerinden ders programı oluşturmak için "Ders işlemleri" sekmesi altındaki "Ders Açma işlemleri" sekmesi açılır.

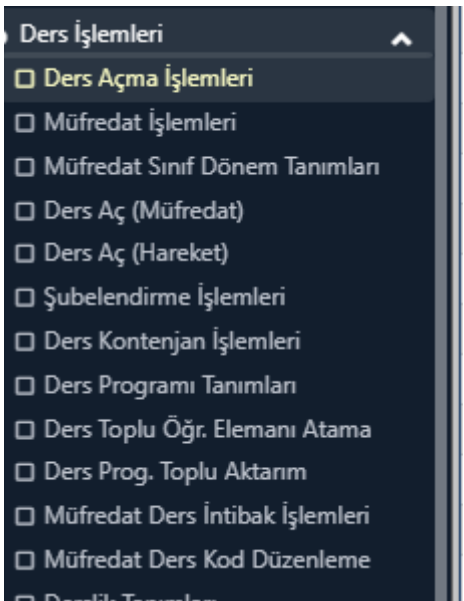

 Programı oluşturulmak istenen dersin "Ders işlemleri" kısmından "Ders Programı" seçilir. Ara bul kısmandan dersler aranır. Dersin sol tarafında bulunan diğer işlemler kısmandan ders programı seçilir.

| Şb.                                                                     | Ders Kodu | Ders Adı                         |  |  |
|-------------------------------------------------------------------------|-----------|----------------------------------|--|--|
| <u>©</u> 1                                                              | BİS 5001  | Biyoistatistik 1                 |  |  |
| المخدم الآل                                                             | lt        | Tıp Bilişimine Giriş             |  |  |
| پې کی                                                                   |           | Seminer I                        |  |  |
| 😇 Ders Programi                                                         |           | Veritabanı Yönetim Sistemleri 1  |  |  |
| 😤 Öğretim Elemanları                                                    |           | Sağlık Bakım Sistemlerinin Yapı: |  |  |
| <ul> <li>Ders İstatistiği</li> <li>Ders Kapat</li> <li>T.Sil</li> </ul> |           | Bilgisayar Ağları                |  |  |
|                                                                         |           | Sağlık Bilimlerinde Temel Kavraı |  |  |
|                                                                         |           | Mobil Uygulama Geliştirme I      |  |  |
|                                                                         |           | Bilgisayar Programlama Dilleri   |  |  |
|                                                                         |           | Biyoenformatiğe Giriş            |  |  |
| (i) 1                                                                   | BİS 5027  | Bilişim Sistemleri İçin Matemati |  |  |

• Ekle butonu tıklanır.

| 5001 Biyoistatistik 1<br>rogram İşlemleri |            |          |          |       |  |  |
|-------------------------------------------|------------|----------|----------|-------|--|--|
| Veri Yok                                  |            |          |          |       |  |  |
| ± Ekle                                    | 📝 Değiştir | 🗘 Çoğalt | ✓ İncele | â Sil |  |  |

- Derslik Fakülte kısmı seçilir ve altındaki dersliklerden biri seçilir.
- Gün , başlangıç ve bitiş saatleri belirlenir.
- Ortak verilen bir ders ise ilgili kutucuk işaretlenir.
- Dersin **uygulama** saati varsa ilgili kutucuk işaretlenir.
- Kaydet kısmı tıklanır.

| Ders Programı İşlemle         | ń                                                                               | C 🗆 ? 🗙 |  |  |  |
|-------------------------------|---------------------------------------------------------------------------------|---------|--|--|--|
| Seçilen Ders Programı Ekle    | Seçilen Ders Programı Ekleniyor                                                 |         |  |  |  |
| Ders                          | 1 BİS 5001 Biyoistatistik 1                                                     |         |  |  |  |
| Derslik Fakülte               | Tümü •                                                                          | •       |  |  |  |
| Derslik                       | GZT-SANAL SINIF 2-> GZT-SANAL SINIF 2 (Kontenjan 300) (Bina:İletişim Fakültesi) |         |  |  |  |
| Günler                        | Pazartesi                                                                       | ~       |  |  |  |
| Başlangıç Saati / Bitiş Saati | C Örnek Saat: 09:00                                                             |         |  |  |  |
| Ortak Ders                    | Ders Programı Tanımda Çakışma Kontrolü Devre Dışı                               |         |  |  |  |
| D.K. Çakışma Kontrol Dışı     | Ders Kaydında Çakışma Kontrolü Devre Dışı                                       |         |  |  |  |
| Uygulama                      |                                                                                 |         |  |  |  |
|                               |                                                                                 |         |  |  |  |
| Açıklama                      |                                                                                 | 11      |  |  |  |
|                               | 🖄 Kaydet 🔀 İptal                                                                |         |  |  |  |
|                               |                                                                                 |         |  |  |  |
|                               |                                                                                 |         |  |  |  |
|                               |                                                                                 |         |  |  |  |
|                               |                                                                                 |         |  |  |  |

• Önemli Not: "D.K. Çakışma Kontrol Dışı" kısmı boş bırakılmalıdır.